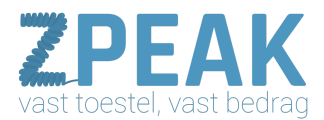

## Deze handleiding bevat

Maak een ZPEAK toestelaccount aan Vraag het IP-adres van uw IP-toestel op Inloggen Configuratie-instellingen voor de GXP-21xx Inloggen Status Accounts Settings Network Product-afbeeldingen

In deze handleiding kun je lezen hoe je je Grandstream GXP21xx IP telefoons configureert met een VoIP-account van de ZPEAK telefooncentrale.

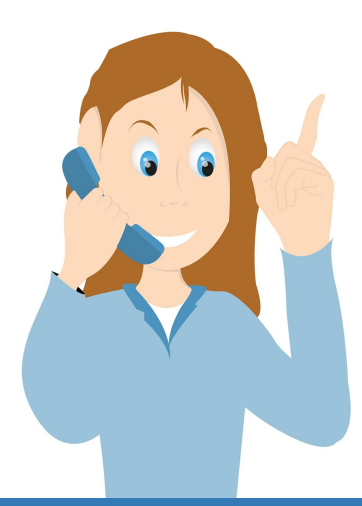

**ZPEAK** Overschiestraat 184 1062 XK Amsterdam Postadres Wiersedreef 26 3433 ZX Nieuwegein KVK: 62505017 **T** 0800-650 00 56 ma t/m vr 08.30 - 17.30u

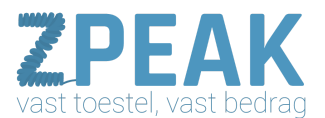

#### 1. Maak een ZPEAK toestelaccount aan

Voordat je de telefoon kunt instellen maak je op de ZPEAK centrale aan:

- een gebruiker (Extension)
- een toestel (Device) hier vind je ook de SIP-username en password

Voor meer informatie, raadpleeg de ZPEAK handleidingenbibliotheek.

### 2. Vraag het IP-adres van uw IP-toestel op:

Om op het IP-toestel in te loggen heb je het IP-adres nodig. Bij de meeste modellen GXP21xx toestellen vind je het IP-adres in het display. Een IP-adres heeft de volgende structuur: 192.168.1.105

#### Inloggen:

- Vraag het IP-adres van het toestel op
- Ga naar internet en toets het adres met de puntjes in de browser-adresbalk in
- Het standaard wachtwoord is [admin]
- Na inloggen kom je gelijk op tab [advanced Settings]

Configuratie-instellingen voor de GXP-21xx

Schermprint van alle tabbladen met aandachtspunten:

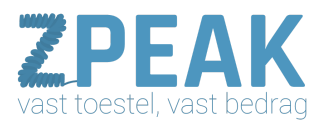

### Inloggen:

- Vraag het IP-adres op en toets dit in in de browser
- Het inlogscherm verschijnt.
- Log in: het default password is [admin].

| Grändstream          | GXP2110<br>Executive IP Phone |
|----------------------|-------------------------------|
| Password<br>Language | ★ Login<br>English ▼          |
|                      |                               |

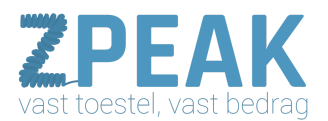

### <u>Status:</u>

In de webinterface van de GXP-toestellen zie je bovenaan een aantal tabbladen staan. Default kom je terecht op tabblad [Status]: hier vind je gegevens over het toestel en haar huidige inzet

|                 |                                                                                                    |                                                                                   |                 |                                                                           | Admin Logout   Re                                                     |
|-----------------|----------------------------------------------------------------------------------------------------|-----------------------------------------------------------------------------------|-----------------|---------------------------------------------------------------------------|-----------------------------------------------------------------------|
| Statu           | s Accounts                                                                                                    | Settings                                                                          | Network         | Maintenance                                                               | Phonebook                                                             |
|                 |                                                                                                    |                                                                                   |                 |                                                                           |                                                                       |
| Accou           | nt Status                                                                                                    |                                                                                   |                 |                                                                           |                                                                       |
| Account         | SIP Hear I                                                                                                    | D                                                                                 | SID Server      | SID Dog                                                                   | istration                                                             |
| Account 1       | Jan User I                                                                                                    |                                                                                   | oby callunin nl | VES                                                                       | isuation                                                              |
| Account 2       | uninexo ia                                                                                                    | lucu                                                                              | pox.camoip.m    | NO                                                                        |                                                                       |
| Account 3       |                                                                                                    |                                                                                   |                 | NO                                                                        |                                                                       |
| Account 4       |                                                                                                    |                                                                                   |                 | NO                                                                        |                                                                       |
| Account         |                                                                                                    | 1992/1992/1993                                                                    |                 | iiio                                                                      |                                                                       |
|                 |                                                                                                    |                                                                                   |                 | Copyright @ Gran                                                          | dstream Networks, Inc. 201                                            |
|                 |                                                                                                    |                                                                                   |                 |                                                                           |                                                                       |
|                 |                                                                                                    |                                                                                   |                 |                                                                           |                                                                       |
|                 |                                                                                                    |                                                                                   |                 |                                                                           |                                                                       |
|                 |                                                                                                    |                                                                                   |                 |                                                                           | Admin Logout   Rel                                                    |
|                 |                                                                                                    |                                                                                   |                 |                                                                           |                                                                       |
| Statu           | s Accounts                                                                                                    | Settings                                                                          | Network         | Maintenance                                                               | Phonebook                                                             |
|                 |                                                                                                    |                                                                                   |                 |                                                                           |                                                                       |
| Notwo           | wk Status                                                                                                    |                                                                                   |                 |                                                                           |                                                                       |
| Netwo           | JIK Status                                                                                                    |                                                                                   |                 |                                                                           |                                                                       |
|                 | MAC Address                                                                                                    | 00:0B:82:                                                                         | 28:33:80        |                                                                           |                                                                       |
|                 | IP Setting                                                                                                    | Static IP                                                                         |                 |                                                                           |                                                                       |
|                 | Thus Address                                                                                                    | 102 169 1                                                                         | 7 150           |                                                                           |                                                                       |
|                 | IPV4 Address                                                                                                    | 192.108.1                                                                         | 7.150           |                                                                           |                                                                       |
|                 | IPv6 Address                                                                                                    | 0:0:0:0:0:0:                                                                      | 0:0:0           |                                                                           |                                                                       |
|                 | Subnet Mask                                                                                                    | 255.255.25                                                                        | 55.0            |                                                                           |                                                                       |
|                 | Gateway                                                                                                    | 192.168.17                                                                        | 7.254           |                                                                           |                                                                       |
|                 | DNS Server 1                                                                                                    | 8.8.8                                                                             |                 |                                                                           |                                                                       |
|                 | DNS Server 2                                                                                                    | 8.8.4.4                                                                           |                 |                                                                           |                                                                       |
|                 | NTP Server                                                                                                    | us.pool.ntr                                                                       | o.org           |                                                                           |                                                                       |
|                 | an ourse                                                                                                    |                                                                                   |                 |                                                                           |                                                                       |
|                 | DOD F LINE UN                                                                                                    | Disabled                                                                          |                 |                                                                           |                                                                       |
|                 | PPPoE Link Up                                                                                                    | Unknown f                                                                         | VAT             |                                                                           |                                                                       |
| 80              | PPPoE Link Up<br>02.1q/802.1p (LLDP)                                                                                                   | Disabled<br>Unknown I<br>No                                                       | NAT             |                                                                           |                                                                       |
| 86              | PPPoE Link Up<br>02.1q/802.1p (LLDP)<br>802.1q/VLAN Tag                                                                                | Disabled<br>Unknown I<br>No<br>Unassigner                                         | NAT<br>d        |                                                                           |                                                                       |
| 81              | PPPoE Link Up<br>02.1q/802.1p (LLDP)<br>802.1q/VLAN Tag<br>802.1q Priority                                                             | Disabled<br>Unknown f<br>No<br>Unassigned<br>Unassigned                           | VAT<br>d        |                                                                           |                                                                       |
| SI<br>NAT TRAVE | PPPoE Link Up<br>D2.1q/802.1p (LLDP)<br>802.1q/VLAN Tag<br>802.1q Priority                                                             | Disabled<br>Unknown f<br>No<br>Unassigner                                         | d<br>d          |                                                                           |                                                                       |
| 80<br>NAT Trave | PPPoE Link Up<br>D2.1q/802.1p (LLDP)<br>802.1q/VLAN Tag<br>802.1q Priority<br>rsal                                                     | Disabled<br>Unknown I<br>No<br>Unassigner                                         | d<br>d          |                                                                           |                                                                       |
| 80<br>NAT Trave | PPPoE Link Up<br>02.1q/802.1p (LLDP)<br>802.1q/VLAN Tag<br>802.1q Priority<br>rsal<br>Account 1                                        | Disabled<br>Unknown I<br>No<br>Unassigned<br>Unassigned                           | d<br>d          | Hier ziet u he                                                            | t aantal accounts                                                     |
| 80<br>NAT Trave | PPPoE Link Up<br>02.1q/802.1p (LLDP)<br>802.1q/VLAN Tag<br>802.1q Priority<br>rsal<br>Account 1<br>Account 2                           | Disabled<br>Unknown I<br>No<br>Unassigner<br>Unassigner<br>Keep-Alive<br>No       | d<br>d          | Hier ziet u he<br>van het toest                                           | t aantal accounts<br>el en welke                                      |
| 80<br>NAT Trave | PPPoE Link Up<br>02.1q/802.1p (LLDP)<br>802.1q/VLAN Tag<br>802.1q Priority<br>rsal<br>Account 1<br>Account 2<br>Account 3              | Disabled<br>Unknown I<br>No<br>Unassigned<br>Unassigned<br>Keep-Alive<br>No       | d<br>d          | Hier ziet u he<br>van het toest<br>daarvan gere                           | t aantal accounts<br>el en welke<br>gistreerd zijn. Da<br>in maar ook |
| 80<br>NAT Trave | PPPoE Link Up<br>02.1q/802.1p (LLDP)<br>802.1q/VLAN Tag<br>802.1q Priority<br>rsal<br>Account 1<br>Account 2<br>Account 3<br>Account 4 | Disobled<br>Unknown I<br>No<br>Unassignei<br>Unassignei<br>Keep-Alive<br>No<br>No | d<br>d          | Hier ziet u he<br>van het toest<br>daarvan gere<br>kan er één zi<br>meer. | t aantal accounts<br>el en welke<br>gistreerd zijn. Da<br>in maar ook |

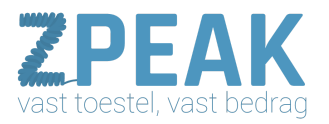

| Grandstream GXP2110 |                |                         |                       |                    |                     | Admin Logout                                                                                                    | Reboot English             |
|---------------------|----------------|-------------------------|-----------------------|--------------------|---------------------|----------------------------------------------------------------------------------------------------|----------------------------|
| Gandstream          | Status         | Accounts                | Settings              | Network            | Maintenance         | Phonebook                                                                                                    |                            |
|                     |                | State of State of State | In the second second  |                    |                     | and the second second second second second second second second second second second second second second second | Version 1.0.6.7            |
| Status              | System         | Info                    |                       |                    |                     |                                                                                                    |                            |
| Network Status      |                | Product Model           | GXP2110               |                    |                     |                                                                                                    |                            |
| System Info         |                | Part Number             | 962000200             | 2A                 |                     |                                                                                                    |                            |
|                     | Software Vers  | ion                     |                       | C. The same of the | State Street Street | 11. II                                                                                                    |                            |
|                     |                | Boot                    | 1.0.0.10              |                    |                     |                                                                                                    |                            |
|                     |                | Core                    | 1.0.6.2               |                    | Check               | hier de firmwai                                                                                                  | reversie;                  |
|                     |                | Base                    | 1.0.6.3               |                    | Instel              | lingen (Settings                                                                                                 | )→                         |
|                     |                | Prog                    | 1.0.6.7               | K                  | tabbla              | id Geavanceerde                                                                                                  | e d                        |
|                     |                | Aux                     | 1.0.1.8               |                    | Settin              | gs)                                                                                                    |                            |
|                     |                | Dsp                     | 0.88                  |                    |                     |                                                                                                    |                            |
|                     | System Time    |                         |                       |                    |                     |                                                                                                    |                            |
|                     |                | System Up Time          | 5 min                 |                    |                     |                                                                                                    |                            |
|                     |                | System Time             | 12:58PM<br>Sun 06/15/ | 2014               |                     |                                                                                                    |                            |
|                     | Service Status |                         |                       |                    |                     |                                                                                                    |                            |
|                     |                | gui                     | MEM: 833              | 2                  |                     |                                                                                                    |                            |
|                     |                | phone                   | MEM: 955              | 2                  |                     |                                                                                                    |                            |
|                     | Core Dump      |                         |                       |                    |                     | ness V. Sins                                                                                                    |                            |
|                     |                | Core Dump               | CLEAR                 |                    |                     |                                                                                                    |                            |
|                     |                |                         |                       |                    | Copyright @ Gran    | idstream Networks, Inc. 2                                                                                        | 2014. All Rights Reserved. |

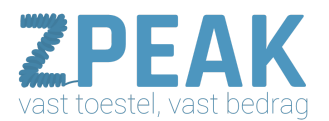

### <u>Accounts</u>

Bij Accounts kun je in een aantal aparte menu's de instellingen doen om uw ZPEAK account in te stellen

| Grandstream GXP2110               |                                                                                                    |                                                                                                    |                                    | Admin Logout   Ret                        | oot English 🔹                 |
|-----------------------------------|----------------------------------------------------------------------------------------------------|----------------------------------------------------------------------------------------------------|------------------------------------|-------------------------------------------|-------------------------------|
| O.                                |                                                                                                    |                                                                                                    |                                    |                                           |                               |
| Arandstream                       | Status Accounts                                                                                                 | Settings Network                                                                                                    | Maintenance                        | Phonebook                                 |                               |
|                                   |                                                                                                    |                                                                                                    |                                    |                                           | Version 1.0.6.7               |
| Accounts                          | anoral Sottings                                                                                                 | v.                                                                                                    |                                    |                                           |                               |
| Account 1 -                       | eneral Settings                                                                                                 | <u> </u>                                                                                                    |                                    |                                           |                               |
| General Settings                  | Account Active                                                                                                  | 💿 No 🖲 Yes                                                                                                    | Γ                                  | Vult u deze velde                         | en als volgt in:              |
| Network Settings                  | Account Name                                                                                                    | 014 Pedri                                                                                                    | a marte com-                       | Account Active: YE                        | S                             |
| SIP Settings 🔶                    | SIP Server                                                                                                    | pbx.callvoip.nl                                                                                                    |                                    | Account Name:<br>SIP Server:              | verkort nummer + naam         |
| Audio Settings                    | Sacandary STD Sarvar                                                                                            |                                                                                                    |                                    | Outbound Proxy:                           | pbx.callvoip.nl               |
| Call Settings                     | Secondary Sur Server                                                                                            | An and a second second s                                                                                                    | 3                                  | SIP User ID*:                             | [SIP gebruikersnaam]          |
| Account 2 +                       | Outbound Proxy                                                                                                  | pbx.calivoip.nl                                                                                                    |                                    | Auth. Password*:                          | [SIP password]                |
| Account 4 +                       | SIP User ID                                                                                                    | uvww8x81aucux                                                                                                    | dia tanàna 1                       | Name:                                     | Bedrijfsnaam + naam           |
|                                   | Authenticate ID                                                                                                 | uvww8x81aucux                                                                                                    |                                    | * deze dingen ku                          | int u op de Simmnl            |
|                                   | Authenticate Password                                                                                           | ***                                                                                                    | and the second                     | telefooncentrale                          | terugvinden.                  |
|                                   | Name                                                                                                    | Simmpl - helpdesk                                                                                                    |                                    |                                           |                               |
|                                   | Voice Mail UserID                                                                                               | *969000                                                                                                    |                                    |                                           |                               |
|                                   |                                                                                                    | Com Com and Analy D                                                                                                    |                                    |                                           |                               |
|                                   |                                                                                                    | Save Save and Apply R                                                                                                    | eset                               | Voice Mail UserII                         | D: hier kunt u het nummer     |
| and a second second second second |                                                                                                    |                                                                                                    | Copyright ©                        | neerzetten dat u m                        | noet bellen om uw             |
|                                   |                                                                                                    |                                                                                                    |                                    | Voor de persoonlij                        | en.<br>ke voicemailbox belt u |
|                                   |                                                                                                    |                                                                                                    |                                    | 1233 (als deze is in                      | ngeschakeld).                 |
|                                   |                                                                                                    |                                                                                                    |                                    | Voor de bedrijfsvoi<br>gevolgd door bet v | cemailbox draait u 1233       |
|                                   |                                                                                                    |                                                                                                    |                                    | (default: laatste 4                       | cijfers van uw tel.nr.) dus   |
|                                   |                                                                                                    |                                                                                                    |                                    | bv: 12334050                              |                               |
|                                   |                                                                                                    |                                                                                                    | L                                  |                                           |                               |
| Apply Configuration               | Changes                                                                                                    |                                                                                                    |                                    |                                           |                               |
| Grandstream GXP2110               | an inclusion and a second second second                                                                         | and the second second                                                                                                    | An and a state of the state of the | Admin Logout   Re                         | boot English                  |
| ( <b>0</b> )                      |                                                                                                    |                                                                                                    |                                    |                                           |                               |
| Aandstream                        | Status Accounts                                                                                                 | Settings Network                                                                                                    | Maintenance                        | Phonebook                                 | and the second second         |
|                                   | TRACTORISE STREET, STREET, STREET, STREET, STREET, STREET, STREET, STREET, STREET, STREET, STREET, STREET, STRE |                                                                                                    | narðs dikneilingir að              |                                           | Version 1.0.6.7               |
|                                   |                                                                                                    |                                                                                                    |                                    |                                           |                               |
| Accounts                          | etwork Setting                                                                                                  | S                                                                                                    |                                    |                                           |                               |
| Account 1 -                       | DUS Mode                                                                                                    | A Pacard *                                                                                                    |                                    |                                           |                               |
| Network Settings                  | DIS NOCE                                                                                                    |                                                                                                    |                                    |                                           |                               |
| SIP Settings 🔶                    | Primary IP                                                                                                    |                                                                                                    |                                    |                                           |                               |
| Audio Settings                    | Backup IP 1                                                                                                    |                                                                                                    |                                    |                                           |                               |
| Call Settings                     | Backup IP 2                                                                                                    |                                                                                                    |                                    |                                           |                               |
| Account 2 +                       | NAT Traversal                                                                                                   | Keep-Alive •                                                                                                    |                                    |                                           |                               |
| Account 3 +                       | Proxy-Require                                                                                                   |                                                                                                    |                                    |                                           |                               |
| Account 4 +                       |                                                                                                    | Save Save and Apply F                                                                                                    | leset                              |                                           |                               |
|                                   |                                                                                                    | Contraction of the local division of the local division of the loc |                                    |                                           |                               |

# ZPEAK Handleiding configuratie - Grandstream GXP21xx

Copyright @ Grandstream Networks, Inc. 2014. All Rights Reserve

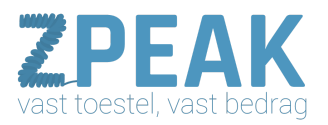

| Apply Configuration Changes.                                     |                   |                | APPLY                  |                                |                    |
|------------------------------------------------------------------|-------------------|----------------|------------------------|--------------------------------|--------------------|
| randstream GXP2110                                               | warphilling an    |                | line production of the | Admin Logout   Reboo           | English            |
| O.                                                               |                   |                |                        |                                |                    |
| Andstream Status Accounts                                        | Settings          | Network        | Maintenance            | Phonebook                      |                    |
|                                                                  |                   |                |                        |                                | Version 1.0.6      |
| Basic Settings                                                   |                   |                |                        |                                |                    |
| Account 1 -                                                      |                   |                |                        |                                |                    |
| General Settings TEL U                                           | IRI 🛞 Disab       | oled 🛛 User=ph | one 🔍 Enabled          |                                |                    |
| Network Settings SIP Registration                                | on © No @         | 🖲 Yes          |                        |                                |                    |
| SIP Settings Unregister on Rebo                                  | ot ® No @         | Ves            |                        |                                |                    |
| Basic Settings Register Expirati                                 | on 15             |                |                        |                                |                    |
| Advanced Features                                                | 00 0              |                |                        |                                |                    |
| Session Timer                                                    |                   |                |                        |                                |                    |
| Security Settings Local SIP Po                                   | ort 5074          |                |                        |                                |                    |
| Audio Settings Retry Wait Tin                                    | me 20             |                |                        |                                |                    |
| Call Settings SIP T1 Timeo                                       | ut 1 sec          | •              |                        |                                |                    |
| Account 2 + SIP T2 Timeo                                         | ut 4 sec          | •              |                        |                                |                    |
| Account 3 + SIP Transpo                                          | ort 🖲 UDP         | © TCP ◎ TLS/   | ТСР                    |                                |                    |
| Account 4 + SIP URI Scheme When Usi                              | ng 💿 sip @        | sips           |                        |                                |                    |
| Use Actual Ephemeral Port<br>Contact with TCP/T                  | in ® No (         | ) Yes          |                        |                                |                    |
| Remove OBP from Rou                                              | ite 🛞 No 🔇        | 9 Yes          |                        |                                |                    |
| Support SIP Instance                                             | ID 🛞 No 🤇         | ) Yes          |                        |                                |                    |
| SUBSCRIBE for M                                                  | WI ® No @         | ) Yes          |                        |                                |                    |
| SUBSCRIBE for Registrati                                         | on ® No (         | ) Yes          |                        |                                |                    |
| Enable 100                                                       | rel 🛞 No 🤇        | 🔍 Yes          |                        |                                |                    |
| Caller ID Displ                                                  | lay 🛞 Auto        | Disabled O     | From Header            |                                |                    |
| Use Privacy Head                                                 | <b>ler</b> 🖲 Defa | ult O No O Ye  |                        |                                |                    |
| Use P-Preferred-Ident<br>Head                                    | ity 💿 Defa        | ult 🛛 No 🔍 Ye  |                        |                                |                    |
|                                                                  | Save S            | ave and Apply  | Reset                  |                                |                    |
|                                                                  |                   |                | Copyright @ G          | randstream Networks, Inc. 2014 | All Rights Reserve |
| na haran a tana a sa sana in ili sa dalayon nina secologi kasing | ola wani          |                |                        |                                |                    |

| Account 1 -                                                               |                                                                                         |                                                |
|---------------------------------------------------------------------------|-----------------------------------------------------------------------------------------|------------------------------------------------|
| General Settings<br>Network Settings<br>SIP Settings<br>Basic Settings    | Broadsoft Call Center<br>Hoteling Event<br>Call Center Status<br>PUBLISH to Call Center | No ▼<br>● No © Yes<br>● No © Yes<br>● No © Yes |
| Advanced Features<br>Session Timer<br>Security Settings<br>Audio Settings | Feature Key Synchronization<br>Line-seize Timeout<br>Eventlist BLF URI                  | Disabled      Enabled                          |
| Account 2 +<br>Account 3 +<br>Account 4 +                                 | Conference URI<br>Music On Hold URI<br>BLF Call-pickup Prefix<br>PUBLISH for Presence   | ***                                            |

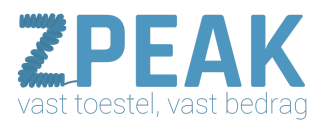

|                                                                                                    | Session Timer                                                                                                    |                                                                                                    |
|----------------------------------------------------------------------------------------------------|----------------------------------------------------------------------------------------------------|----------------------------------------------------------------------------------------------------|
| ccount 1 -                                                                                                    |                                                                                                    |                                                                                                    |
| General Settings                                                                                                    | Session Expiration                                                                                                    | 180                                                                                                    |
| Network Settings                                                                                                    | Min-SE                                                                                                    | 90                                                                                                    |
| SIP Settings                                                                                                    | Caller Request Timer                                                                                                    | ® No ○ Yes                                                                                                    |
| Basic Settings                                                                                                    | Callee Request Timer                                                                                                    | a No O Yor                                                                                                    |
| Advanced Features                                                                                                    | callee Request filler                                                                                                    | © NO © TES                                                                                                    |
| Session Timer                                                                                                    | Force Timer                                                                                                    | No ◎ Yes     Yes                                                                                                    |
| Security Settings                                                                                                    | UAC Specify Refresher                                                                                                    | UAC UAS Omit (Recommended)                                                                                                    |
| Audio Settings                                                                                                    | UAS Specify Refresher                                                                                                    | ⊛ UAC © UAS                                                                                                    |
| Call Settings                                                                                                    | Force INVITE                                                                                                    | 🖲 No 🔘 Yes                                                                                                    |
| Account 2 +                                                                                                    |                                                                                                    |                                                                                                    |
| Account 3 +                                                                                                    |                                                                                                    | Save Save and Apply Reset                                                                                                    |
| ccount 4 +                                                                                                    |                                                                                                    |                                                                                                    |
|                                                                                                    |                                                                                                    |                                                                                                    |
|                                                                                                    |                                                                                                    |                                                                                                    |
| counts                                                                                                    | Security Settings                                                                                                    |                                                                                                    |
| counts<br>Account 1 -                                                                                                    | Security Settings                                                                                                    | 1000 - 1000 - 1000 - 1000 - 1000 - 1000 - 1000 - 1000 - 1000 - 1000 - 1000 - 1000 - 1000 - 1000 - 1000 - 1000 -<br>1                                                                                                    |
| counts<br>                                                                                                    | Security Settings                                                                                                    | © No ® Yes                                                                                                    |
| counts<br>account 1 —<br>General Settings<br>Network Settings                                                                                                    | Security Settings<br>Check Domain Certificates<br>Validate Incoming Messages                                                                                                    | © No ⊛ Yes<br>⊛ No © Yes                                                                                                    |
| counts<br>ccount 1 —<br>General Settings<br>Network Settings<br>SIP Settings —                                                                                                    | Security Settings<br>Check Domain Certificates<br>Validate Incoming Messages<br>Check SIP User ID for                                                                                                    | © No ® Yes<br>® No © Yes<br>® No © Yes                                                                                                    |
| counts<br>coount 1 -<br>General Settings<br>Network Settings<br>SIP Settings -<br>Basic Settings                                                                                          | Security Settings<br>Check Domain Certificates<br>Validate Incoming Messages<br>Check SIP User ID for<br>Incoming INVITE<br>Accept Incoming SIP from                                                     | © No * Yes<br>* No © Yes<br>* No © Yes<br>* No © Yes                                                                                                    |
| Counts<br>Count 1 -<br>General Settings<br>Network Settings<br>SIP Settings =<br>Basic Settings<br>Advanced Features                                                                      | Security Settings<br>Check Domain Certificates<br>Validate Incoming Messages<br>Check SIP User ID for<br>Incoming INVITE<br>Accept Incoming SIP from<br>Proxy Only<br>Authenticate Incoming              | © No ® Yes<br>® No © Yes<br>® No © Yes<br>® No © Yes                                                                                                    |
| Counts<br>Count 1<br>General Settings<br>Network Settings<br>SIP Settings<br>Basic Settings<br>Advanced Features<br>Session Timer                                                         | Security Settings<br>Check Domain Certificates<br>Validate Incoming Messages<br>Check SIP User ID for<br>Incoming INVITE<br>Accept Incoming SIP from<br>Proxy Only<br>Authenticate Incoming<br>INVITE    | © No @ Yes<br>@ No © Yes<br>@ No © Yes<br>@ No © Yes<br>@ No © Yes                                                                                                    |
| counts<br>coount 1 —<br>General Settings<br>Network Settings<br>SIP Settings =<br>Basic Settings<br>Advanced Features<br>Session Timer<br>Security Settings                               | Security Settings<br>Check Domain Certificates<br>Validate Incoming Messages<br>Check SIP User ID for<br>Incoming INVITE<br>Accept Incoming SIP from<br>Proxy Only<br>Authenticate Incoming<br>INVITE    | <ul> <li>No * Yes</li> <li>No Yes</li> <li>No Yes</li> <li>No Yes</li> <li>No Yes</li> <li>No Yes</li> <li>Save and Apply Reset</li> </ul>                                                                                                    |
| counts count 1 General Settings Network Settings SIP Settings Basic Settings Advanced Features Session Timer Security Settings Audio Settings                                             | Security Settings<br>Check Domain Certificates<br>Validate Incoming Messages<br>Check SIP User ID for<br>Incoming INVITE<br>Accept Incoming SIP from<br>Proxy Only<br>Authenticate Incoming<br>INVITE    | <ul> <li>No * Yes</li> <li>No Yes</li> <li>No Yes</li> <li>No Yes</li> <li>No Yes</li> <li>No Yes</li> <li>Save Save and Apply Reset</li> </ul>                                                                                                    |
| counts count 1 General Settings Network Settings SIP Settings Basic Settings Advanced Features Session Timer Security Settings Audio Settings Call Settings                               | Security Settings<br>Check Domain Certificates<br>Validate Incoming Messages<br>Check SIP User ID for<br>Incoming INVITE<br>Accept Incoming SIP from<br>Proxy Only<br>Authenticate Incoming<br>INVITE    | <ul> <li>No  <ul> <li>Yes</li> <li>No  <ul> <li>Yes</li> <li>No  <ul> <li>Yes</li> <li>No  <ul> <li>Yes</li> <li>No  <ul> <li>Yes</li> </ul> </li> <li>No  <ul> <li>Yes</li> </ul> </li> <li>Save Save and Apply Reset</li> </ul></li></ul></li></ul></li></ul></li></ul> |
| counts count 1 - General Settings Network Settings SIP Settings Basic Settings Advanced Features Setsion Timer Security Settings Audio Settings Call Settings coount 2 +                  | Security Settings<br>Check Domain Certificates<br>Validate Incoming Messages<br>Check SIP User ID for<br>Incoming SINVITE<br>Accept Incoming SIP from<br>Proxy Only<br>Authenticate Incoming<br>INVITE   | <ul> <li>No @ Yes</li> <li>No @ Yes</li> <li>@ No @ Yes</li> <li>@ No @ Yes</li> <li>@ No @ Yes</li> <li>Save and Apply Reset</li> </ul>                                                                                                    |
| counts counts count 1 General Settings Network Settings SIP Settings Basic Settings Advanced Features Setsion Timer Security Settings Audio Settings Call Settings cocount 2 + coount 3 + | Security Settings<br>Check Domain Certificates<br>Validate Incoming Messages<br>Check SIP User ID for<br>Incoming SIP/IVITE<br>Accept Incoming SIP from<br>Proxy Only<br>Authenticate Incoming<br>INVITE | <ul> <li>No @ Yes</li> <li>No @ Yes</li> <li>@ No @ Yes</li> <li>@ No @ Yes</li> <li>@ No @ Yes</li> <li>Save and Apply Reset</li> </ul>                                                                                                    |

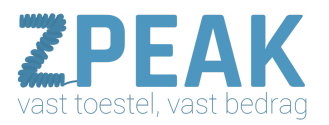

| Grandstream GXP2110               |                                 |                      | Admin Logo          | t Reboot English 🔻                   |                             |
|-----------------------------------|---------------------------------|----------------------|---------------------|--------------------------------------|-----------------------------|
| Grandstream Status Accou          | unts Settings Network           | Maintenance          | Phonebook           |                                      |                             |
|                                   |                                 |                      |                     | Version 1.0.6.7                      |                             |
| Accounts Audio Settin             | gs                              |                      |                     | DTMF heeft te ma                     | ken met het                 |
| Account 1 -                       | d DTME 🛛 🗑 in audio 🗟 via RTR ( | PEC2922) = via STD 1 | NEO                 | kunnen maken var                     | keuzes in                   |
| General Settings                  |                                 | KFC20557 	 18 51F 1  | aro -               | telefonische keuze                   | menu's.                     |
| SIP Sattions                      | ad type 101                     |                      |                     | Preferrede Voco                      | ler: dit zijn de            |
| Audio Settings                    | thoice 1 PCMA •                 |                      |                     | zogenaamde codeo                     | s die de                    |
| Call Settings                     | thoice 2 PCMU Y                 |                      |                     | spraakkwaliteit ber                  | balen.                      |
| Account 2 + Preferred Vocoder - c | thoice 3 PCMU *                 | ]                    |                     | Simmpl gebruikt a                    | lleen codecs                |
| Account 3 + Preferred Vocoder - c | choice 4 G.726-32 🔻             | ]                    |                     | codecs die van de                    | hoge ISDN                   |
| Account 4 + Preferred Vocoder - o | thoice 5 G.723.1 •              | ]                    |                     | kwaliteit uitgaan. l                 | J kunt deze                 |
| Preferred Vocoder - o             | thoice 6 G.729A/B *             | 1                    |                     | codecs bovenaan r                    | ioteren.                    |
| Preferred Vocoder - o             | thoice 7 iLBC T                 | 1                    |                     |                                      |                             |
| Use First Matching V<br>in 200    | /ocoder<br>OK SDP ® No © Yes    | 1                    |                     |                                      |                             |
| SRT                               | P Mode No                       | •                    |                     |                                      |                             |
| Crypto L                          | ife Time 💿 No 🖲 Yes             |                      |                     |                                      |                             |
| Symmet                            | tric RTP 💿 No 🖲 Yes             |                      |                     |                                      |                             |
| Silence Supp                      | oression 🔹 No 🔍 Yes             |                      |                     |                                      |                             |
| Voice Frames                      | s per TX 2                      |                      |                     | VoiceFrames per<br>In oude firmwares | TX: 2<br>kan deze een       |
| 672                               | 23 Rate                         | ate 🖲 5.3kbps encodi | ng rate             | andere waarde het                    | ben gehad;                  |
| 6.726-32 Packin                   | g Mode ● ITU ◎ IETF             |                      |                     | zet u deze dan teru                  | ug naar 2. Als              |
| il DC Era                         | me Size 0 20ms 0 30ms           |                      |                     | problemen hebben                     | at kunt u<br>met uitbellen. |
| i De Pada                         | ad Turne 07                     |                      |                     | o.a. foutmelding                     |                             |
| ILBC Paylo                        | au type 97                      |                      |                     | 488: Not acceptab                    | le here)                    |
| Jitter Buff                       | Adaptive V                      |                      |                     |                                      |                             |
| Jitter Buffer                     | Length 300ms V                  |                      |                     |                                      |                             |
|                                   | Save Save and Apply             | Reset                |                     |                                      |                             |
|                                   |                                 | Convrint @ Gr        | andstream Networks  | Inc. 2014 All Pichts Reserved        |                             |
|                                   |                                 | copyright @ Gr       | anosa cam networks, | no. 2014. Al Rights Reserved.        |                             |

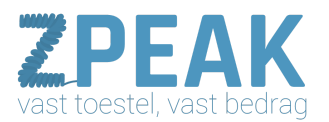

| Gándstream                                                                                                    | Status Accounts S                                                                                                    | Settings Network                                                                                                    | Maintenance                             | Phoneboo                                                     | ok<br>Version 1.0.6.7                                                                                                    |                                                                                                    |
|----------------------------------------------------------------------------------------------------|----------------------------------------------------------------------------------------------------|----------------------------------------------------------------------------------------------------|-----------------------------------------|--------------------------------------------------------------|----------------------------------------------------------------------------------------------------|----------------------------------------------------------------------------------------------------|
| Accounts Account 1 General Settings Network Settings SIP Settings Call Settings Call Settings Account 2 Account 2 Account 3 Account 4 + | Call Settings<br>Early Dial<br>Dial Plan Prefix<br>Dial Plan<br>Oblayed Call Forward Wait<br>Time<br>Enable Call Features<br>Call Log<br>Account Ring Tone<br>Match Incoming Caller ID | No Yes  X+   *x+   *xx*x+ }  No Yes  No Yes  Log Al Cals  Log Al Cals  Log Al Cals  Disable Cal Log  System Ring Tone  Matching Rule | ng Only (missed cal<br>System Ring Tone | lls NOT                                                      | Version 1.06.7<br>Hier kunt u diverse za<br>die u zelf plezierig vin-<br>wel/niet bijhouden var<br>alle of de gemiste ges<br>log), of u met of zond<br>uitbelt (Send Anonyr<br>lang het duurt voordal<br>daadwerkelijk gaat be | ken instellen<br>dt, zoals het<br>n een log van<br>prekken ( <b>Call</b><br>er nummer<br><b>nous</b> ), hoe<br>t de telefoon<br>llen na het<br>umer ( <b>No Kov</b> |
|                                                                                                    | Ring Timeout<br>Send Anonymous<br>Anonymous Call Rejection<br>Auto Answer                                                                                                    | 60                                                                                                    | System Ring Tone                        |                                                              | Entry Timeout), en o<br>kunt intoetsen om de<br>bellen aan te zetten (I<br>Key).                                                                                                    | f u ook de #<br>telefoon tot<br>Jse # as Dial                                                                                                    |
|                                                                                                    | Allow Auto Answer by Call-<br>Info<br>Refer-To Use Target Contact<br>Transfer on Conference<br>Hangup<br>No Key Entry Timeout<br>Use # as Dial Key                                     | <ul> <li>No </li> <li>Yes</li> <li>No </li> <li>Yes</li> <li>4</li> <li>No </li> <li>Yes</li> </ul>                                  |                                         | No Key I<br>Aantal se<br>intoetsen<br>TIP: druk<br>het toest | Entry Timeout:<br>econden dat het toestel w<br>nummer tot start met b<br>k na intoetsen nummer op<br>rel gelijk te laten starten                                                                                               | acht na<br>ellen.<br>p SEND of # om<br>met bellen.                                                                                                    |
|                                                                                                    | Hold Method<br>DND Call Feature On<br>DND Call Feature Off                                                                                                    | Auto      RFC 3264      Save and Apply                                                                                               | Reset                                   |                                                              |                                                                                                    |                                                                                                    |

<u>Settings</u>

De settingspagina's bevatten een aantal handige en/of praktische instellingen. We laten je een paar schermen zien waarop wij aanpassingen adviseren voor

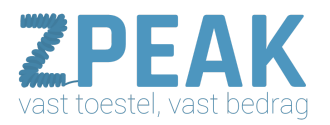

| Settings                                                                                                    | Progr                                                                                  | ammable Keys                                                                                                    |                                                                                                    |                                                                                                    |                                                                                                    |                                                   |
|----------------------------------------------------------------------------------------------------|----------------------------------------------------------------------------------------|----------------------------------------------------------------------------------------------------|----------------------------------------------------------------------------------------------------|----------------------------------------------------------------------------------------------------|----------------------------------------------------------------------------------------------------|---------------------------------------------------|
| Call Features                                                                                                    | Line Keys                                                                              |                                                                                                    |                                                                                                    |                                                                                                    |                                                                                                    |                                                   |
| Ring Tone                                                                                                    |                                                                                        | Mode                                                                                                    | Account                                                                                                    | Description                                                                                                    | Value                                                                                                    |                                                   |
| Control                                                                                                    | LINE 1                                                                                 | LINE                                                                                                    | Account 1                                                                                                    | Description                                                                                                    | Valu                                                                                                    | Hier kunt u instellen welke var                   |
| lisplay                                                                                                    | LINE 2                                                                                 | LINE                                                                                                    | Account 2                                                                                                    | Description                                                                                                    | Valu                                                                                                    | accounts (nummers) bij welke                      |
| and Time                                                                                                    | LINE 3                                                                                 | LINE                                                                                                    | Account 3                                                                                                    | Description                                                                                                    | Valu                                                                                                    | lijntoetsen (naast uw display)<br>worden gebruikt |
| rvice                                                                                                    | LINE 4                                                                                 | LINE                                                                                                    | Account 4                                                                                                    | Description                                                                                                    | Value                                                                                                    |                                                   |
| ications                                                                                                    |                                                                                        |                                                                                                    |                                                                                                    |                                                                                                    |                                                                                                    |                                                   |
| on Boards                                                                                                    | – Multi-Pur                                                                            | pose Keys                                                                                                    |                                                                                                    |                                                                                                    |                                                                                                    |                                                   |
| 1                                                                                                    |                                                                                        | Mode                                                                                                    | Account                                                                                                    | Description                                                                                                    | Value                                                                                                    |                                                   |
| 2                                                                                                    | MPK 1                                                                                  | Busy Lamp Field (BLF)                                                                                                    | Account 1                                                                                                    | Richard                                                                                                    | 001                                                                                                    |                                                   |
|                                                                                                    | MPK 2                                                                                  | Busy Lamp Field (BLF)                                                                                                    | Account 1                                                                                                    | Heleen                                                                                                    | 002                                                                                                    | Keys op uw toestel insteller                      |
|                                                                                                    | MPK 3                                                                                  | Busy Lamp Field (BLF)                                                                                                    | Account 1                                                                                                    | Jacob                                                                                                    | 003                                                                                                    | voor BLF: zien of een colleg                      |
|                                                                                                    | MPK 4                                                                                  | Busy Lamp Field (BLF)                                                                                                    | Account 1                                                                                                    | Herman                                                                                                    | 004                                                                                                    | vrij is, gebeld wordt of in                       |
|                                                                                                    | MPK 5                                                                                  | Busy Lamp Field (BLF)                                                                                                    | Account 1                                                                                                    | Ria                                                                                                    | 005                                                                                                    | geopren is.                                       |
|                                                                                                    | MPK 6                                                                                  | Busy Lamp Field (BLF)                                                                                                    | Account 1                                                                                                    | Elly                                                                                                    | 006                                                                                                    | Zie ook de aparte handleidi                       |
|                                                                                                    | MPK 7                                                                                  | Busy Lamp Field (BLF)                                                                                                    | Account 1                                                                                                    | Ginette                                                                                                    | 007                                                                                                    | voor Simmpl BLF instellinge                       |
|                                                                                                    | MPK 8                                                                                  | Busy Lamp Field (BLF)                                                                                                    | Account 1                                                                                                    | Jeroen                                                                                                    | 008                                                                                                    |                                                   |
|                                                                                                    | MPK 9                                                                                  | Busy Lamp Field (BLF)                                                                                                    | Account 1                                                                                                    | • Jork                                                                                                    | 009                                                                                                    |                                                   |
|                                                                                                    | MPK 10                                                                                 | Rugel amp Field (PLE)                                                                                                    | Account 1                                                                                                    | lasner                                                                                                    | 010                                                                                                    |                                                   |
| Grandstream<br>•<br>•                                                                                                    | Sta                                                                                    | tus Accounts Settin                                                                                                    | gs Network                                                                                                    | Maintenance                                                                                                    | Phonebook                                                                                                    | Version 1.0.6.7                                   |
| Randstream<br>ings<br>eneral Settings                                                                                                    | Sta                                                                                    | tus Accounts Settin                                                                                                    | gs Network                                                                                                    | Maintenance                                                                                                    | Phonebook                                                                                                    | Version 1.0 5.7                                   |
| dstream<br>I Settings<br>itures                                                                                                    | Sta                                                                                    | tus Accounts Settin                                                                                                    | gs Network Account                                                                                                    | Maintenance<br>Description                                                                                                    | Phonebook                                                                                                    | Version 1.0.8.7                                   |
| istream<br>I Settings<br>tures<br>ne                                                                                                    | EXT 1<br>EXT 1<br>EXT 2                                                                | tus Accounts Settin Mode Speed Dial Seed Dial                                                                                                    | gs Network Account Account                                                                                                    | Maintenance Description Description Description Description                                                                                                    | Value<br>Value                                                                                                    | Version 1.0.8.7                                   |
| andstream<br>as<br>eral Settings<br>Features<br>Tone<br>io Control<br>Display                                                                                   | EXT 1<br>EXT 1<br>EXT 2<br>EXT 2                                                       | tus Accounts Settin Mode Speed Dial Speed Dial                                                                                                    | gs Network Account Account Account Account Account Account                                                                                                    | Maintenance Description Description Description Description Description Description Description Description                                                                                                    | Phonebook Value Value Value Value Value Value                                                                                                    | Version 1.0.8.7                                   |
| s<br>ral Settings<br>eatures<br>Fone<br>control<br>Display<br>and Time                                                                                          | EXT 1<br>EXT 1<br>EXT 2<br>EXT 3<br>EXT 4                                              | tus Accounts Settin Mode Speed Dial Speed Dial Speed Dial                                                                                                    | gs Network Account Account Account Account Account Account Account Account Account                                                                                                    | Maintenance Description Description Description Description Description Description Description Description Description Description                                                                                                    | Value<br>Value<br>Value<br>Value                                                                                                    | Version 1.0.8.7                                   |
| distream<br>al Settings<br>atures<br>one<br>Control<br>Splay<br>id Time<br>envice                                                                               | EXT 1<br>EXT 1<br>EXT 2<br>EXT 3<br>EXT 4<br>EXT 5                                     | tus Accounts Settin Mode Speed Dial Speed Dial Speed Di | gs Network Account Account Account Account Account Account Account Account Account Account Account                                                                                                    | Maintenance Description Description Description Description Description Description Description Description Description Description Description                                                                                                    | Phonebook Value Value Value Value Value Value Value Value Value Value Value                                                                         | Version 1.0.8.7                                   |
| Addream<br>ad Settings<br>satures<br>Control<br>control<br>spacy<br>dependent<br>cervice<br>dependent<br>cervice                                                | EXT 1<br>EXT 1<br>EXT 2<br>EXT 2<br>EXT 3<br>EXT 4<br>EXT 5<br>EXT 6                   | tus Accounts Settin Mode Speed Dial Speed Dial Speed Di | gs Network Account Account Account Account Account Account Account Account Account Account Account Account                                                                                                    | Maintenance Description Description Description Description Description Description Description Description Description Description Description Description Description Description Description                                                                                                    | Phonebook Value Value Value Value Value Value Value Value Value Value Value Value Value Value Value Value                                           | Version 1.0.5.7                                   |
| Visition<br>al Settings<br>altures<br>one<br>Control<br>Splay<br>nd Time<br>envice<br>envice<br>pelications<br>manable Keys                                     | EXT 1<br>EXT 1<br>EXT 2<br>EXT 3<br>EXT 3<br>EXT 5<br>EXT 6<br>EXT 7                   | tus Accounts Settin Mode Speed Dial Speed Dial Speed Di | gs Network Account Account Account Account Account Account Account Account Account Account Account Account Account                                                                                                    | Description           •         Description           •         Description           •         Description           •         Description           •         Description           •         Description           •         Description           •         Description           •         Description           •         Description           •         Description           •         Description | Phonebook Value Value Value Value Value Value Value Value Value Value Value Value Value Value Value Value Value Value Value Value Value Value Value | Version 1.0.5.7                                   |
| distream<br>al Settings<br>alures<br>Source<br>Control<br>Control<br>Settings<br>and Time<br>envice<br>envice<br>envice<br>envice<br>envice<br>envice<br>envice | EXT 1<br>EXT 2<br>EXT 3<br>EXT 4<br>EXT 4<br>EXT 5<br>EXT 6<br>EXT 7<br>EXT 4          | tus Accounts Settin Node Speed Dial Speed Dial Speed Di | gs         Network           Account <ul> <li>Account</li> <li>Account 1</li> <li>Account 1</li> <li>Account 1</li> <li>Account 1</li> <li>Account 1</li> <li>Account 1</li> <li>Account 1</li> <li>Account 1</li> </ul>                                                                                                    | Description       •     Description       •     Description                         | Value Value Value Value Value Value Vabe Vabe Vabe Vabe Vabe Vabe Vabe Vab                                                                          | Version 1.0.8.7                                   |
| Visition<br>al Settings<br>atures<br>one<br>Control<br>Control<br>Splay<br>and Time<br>ervice<br>ervice<br>annable Keys<br>ion Boards<br>1                      | EXT 1<br>EXT 2<br>EXT 3<br>EXT 4<br>EXT 4<br>EXT 5<br>EXT 6<br>EXT 7<br>EXT 8<br>EXT 9 | tus Accounts Settin Node Speed Dial Speed Dial Speed Di | gs         Network           Account            *         Account           *         Account           *         Account           *         Account           *         Account           *         Account           *         Account           *         Account           *         Account           *         Account           *         Account           *         Account           *         Account | Description       •     Description       •     Description | Phonebook Value Value Value Vabe Vabe Vabe Vabe Vabe Vabe Vabe Vab                                                                                  | Version 1.0.8.7                                   |

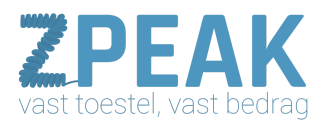

# het gebruik van ZPEAK.

| Grandstream GXP2110                                                                                                    |                                                                                                    |                                                                                                    |               | Admin Logout Reboot English                                                                                       | ]                             |
|----------------------------------------------------------------------------------------------------|----------------------------------------------------------------------------------------------------|----------------------------------------------------------------------------------------------------|---------------|----------------------------------------------------------------------------------------------------|-------------------------------|
| Grindstream                                                                                                    | Status Accounts                                                                                                    | Settings Network                                                                                                    | Maintenance   | Phonebook<br>Version 10.6.7                                                                                       |                               |
| Settings                                                                                                    | General Settings                                                                                                    | 6                                                                                                    |               | The short 1 Co.C.F                                                                                                | •                             |
| General Settings Call Features Ring Tone Audio Control LCD Display Date and Time                                                                                                    | Local RTP Port<br>Use Random Port<br>Keep-Alive Interval<br>Use NAT IP                                                                                                    | 5004<br>No @ Yes<br>20                                                                                                    | l<br>S<br>r   | Use Random Port: YES<br>Default waarde is no; zet deze op<br>spraakverkeer gemakkelijker door<br>navigeert.       | YES zodat het<br>' uw netwerk |
| Web Service<br>XML Applications<br>Programmable Keys<br>Extension Boards -<br>EXT 1<br>EXT 2                                                                                                    | STUN server<br>Public Mode<br>Public Mode Login Expiration                                                                                                    | No      Yes     Save and Apply                                                                                                    | Reset         |                                                                                                    |                               |
|                                                                                                    |                                                                                                    | n verste er nin handelige                                                                                                    | Copyright © G | Grandstream Networks, Inc. 2014. All Rights Reserved.                                                             |                               |
| Settings<br>General Settings<br>Call Features<br>Ring Tone<br>Audio Control<br>LCD Display<br>Date and Time<br>Web Service<br>XML Applications<br>Programmable Keys<br>Extension Boards –<br>EXT 1                             | Call Features<br>Off-hook Auto Dial<br>Off-hook Timeout<br>Intercom User ID<br>Disable Call Waiting<br>Disable Call Waiting Tone<br>Disable Call Waiting Tone<br>Disable Direct IP Call<br>Use Quick IP Call Mode<br>Disable Conference                                                                           | 30<br>* No © Yes<br>* No © Yes<br>* No © Yes<br>* No © Yes<br>* No © Yes<br>* No © Yes                                                                                  | (<br>a<br>c   | Dok op deze pagina kunt u een<br>aantal persoonlijke voorkeuren<br>aangeven inzake het werken van<br>de telefoon. |                               |
| Dok op tabbladen<br>Audio Control<br>(geluidssterkte), LCD<br>Display<br>(Schermcontrast),<br>Date and Time<br>(datum en tijd) vindt u<br>instellingen die ervoor<br>zorgen dat uw telefoon<br>op de gewenste<br>manier werkt. | Disable in-call DTMF Display<br>Enable Sending DTMF via<br>Speed Dial<br>Disable DND Button<br>Enable Idle Mute<br>Disable Transfer<br>In-call Dial Number on<br>Pressing Transfer Key<br>Auto-Attended Transfer<br>Do Not Escape '#' as %23 in<br>SIP URI<br>Click-To-Dial Feature<br>Call History Flash Writing | No @ Yes     No @ Yes     No @ Yes     No @ Yes     No @ Yes     No @ Yes     No @ Yes     No @ Yes     No @ Yes     Disabled @ Enabled     0 means this option is disa | bled          |                                                                                                    |                               |
|                                                                                                    | Write Timeout<br>Max Unsaved Log                                                                                                    | 200<br>Save Save and Apply R                                                                                                    | eset          |                                                                                                    |                               |

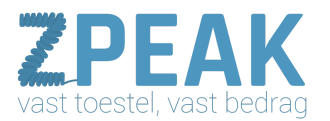

| ettings           | Progr       | ammable Keys          |               |             |             |       |                                    |
|-------------------|-------------|-----------------------|---------------|-------------|-------------|-------|------------------------------------|
| General Settings  | -           |                       | Contenting of |             |             |       |                                    |
| Call Features     | Line Keys   |                       |               |             |             |       |                                    |
| Ring Tone         |             | Mode                  |               | Account     | Description | Value |                                    |
| Audio Control     | LINE 1      | LINE                  | •             | Account 1 🔻 | Description | Valu  | Hier kunt u instellen welke van uw |
| LCD Display       | LINE 2      | LINE                  | ۲             | Account 2 • | Description | Valu  | liintoetsen (naast uw display)     |
| Date and Time     | LINE 3      | LINE                  | •             | Account 3 🔻 | Description | Valu  | worden gebruikt.                   |
| Web Service       | LINE 4      | LINE                  | •             | Account 4 • | Description | Value |                                    |
| Programmable Keys |             |                       |               |             |             |       |                                    |
| Extension Boards  | – Multi-Pur | pose Keys             | 15.45         |             |             |       |                                    |
| EXT 1             |             | Mode                  |               | Account     | Description | Value |                                    |
| EXT 2             | MPK 1       | Busy Lamp Field (BLF) | ۲             | Account 1 🔻 | Richard     | 001   |                                    |
|                   | MPK 2       | Busy Lamp Field (BLF) | •             | Account 1 • | Heleen      | 002   | Hier kunt u de Multi Purpose       |
|                   | МРК З       | Busy Lamp Field (BLF) | ۲             | Account 1 • | Jacob       | 003   | voor BLF: zien of een collega      |
|                   | MPK 4       | Busy Lamp Field (BLF) | •             | Account 1 🔻 | Herman      | 004   | vrij is, gebeld wordt of in        |
|                   | MPK 5       | Busy Lamp Field (BLF) | •             | Account 1 • | Ria         | 005   | gesprek is.                        |
|                   | MPK 6       | Busy Lamp Field (BLF) | •             | Account 1 • | Elly        | 006   | Zie ook de aparte handleiding      |
|                   | MPK 7       | Busy Lamp Field (BLF) | •             | Account 1 • | Ginette     | 007   | voor Simmpl BLF instellingen.      |
|                   | MPK 8       | Busy Lamp Field (BLF) | •             | Account 1 • | Jeroen      | 008   |                                    |
|                   | MPK 9       | Busy Lamp Field (BLF) | •             | Account 1 • | Jork        | 009   |                                    |
|                   |             |                       |               |             | Towner.     |       |                                    |

|                   |        |              |             |             |       | Version 1.0. |
|-------------------|--------|--------------|-------------|-------------|-------|--------------|
| ettings           | EXT 1  | L            |             |             |       |              |
| General Settings  |        |              |             |             |       |              |
| Call Features     |        | Mode         | Account     | Description | Value |              |
| Ring Tone         | EXT 1  | Speed Dial 🔻 | Account 1   | Description | Value |              |
| Audio Control     | EXT 2  | Speed Dial 🔹 | Account 1   | Description | Value |              |
| LCD Display       | EXT 3  | Speed Dial 🔹 | Account 1   | Description | Value |              |
| Date and Time     | EXT 4  | Speed Dial   | Account 1   | Description | Value |              |
| Web Service       | EXT 5  | Speed Dial 🔹 | Account 1   | Description | Value |              |
| XML Applications  | EXT 6  | Speed Dial 🔹 | Account 1   | Description | Value |              |
| Programmable Keys | EXT 7  | Speed Dial   | Account 1 V | Description | Value |              |
| Extension Boards  | -      | Opened Diel  | ][          | Description |       |              |
| EXT 1             | EXI 8  | Speed Dial   | Account 1   | Description | Value | _            |
| EXT 2             | EXT 9  | Speed Dial 🔹 | Account 1   | Description | Value |              |
|                   | EXT 10 | Speed Dial   | Account 1   | Description | Value |              |

De GXP21xx hebben de mogelijkheid om 1 of 2 Expansion Panels aan (uitbreidingsmodules) te sluiten. Op de Ext 1 en Ext 2 instellingspagina kunt u de buttonss programmeren. Afbeelding: GXP2140 + panel en GXP2200EXT + panel)

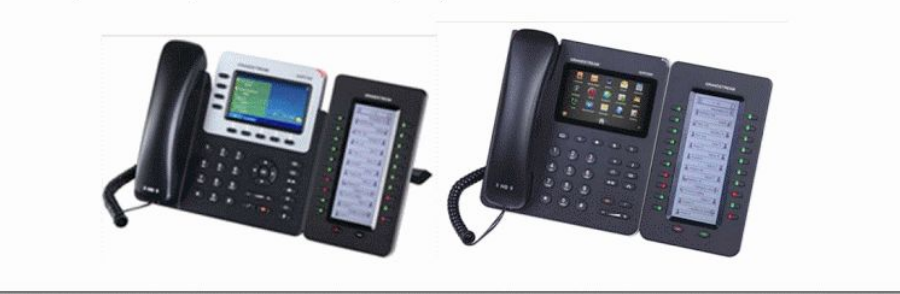

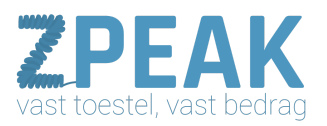

### <u>Network</u>

| Grandstream       | Status Accounts S           | ietting                                                                                                    | s Ne         | etwork    | Maintena          | nce Phonebook                                                                          |  |  |
|-------------------|-----------------------------|----------------------------------------------------------------------------------------------------|--------------|-----------|-------------------|----------------------------------------------------------------------------------------|--|--|
| Network           | Basic Settings              |                                                                                                    |              |           |                   | Version 1.0.6.7                                                                        |  |  |
| Advanced Settings | Internet Protocol           | President of the second second sec | efer IPv4    | ↓ © Prefe | r IPv6            |                                                                                        |  |  |
|                   | IPv4 Address                | O DHCP                                                                                                    |              |           |                   | In veel gevallen zal IP op DHCP staan: da<br>betekent dat het toestel een IP-adres var |  |  |
|                   | Host name (Option 12)       |                                                                                                    |              |           |                   | de router krijgt.                                                                      |  |  |
|                   | Vendor Class ID (Option 60) | GXP                                                                                                    |              |           | ]                 | Soms echter is er een vast IP-adres<br>ingesteld: zie bolletie:                        |  |  |
|                   |                             | © PP                                                                                                    | PoE          |           |                   | [Statically configured as].                                                            |  |  |
|                   | PPPoE Account ID            |                                                                                                    |              |           | ]                 | Wat het beste is, hangt af van de situatie.                                            |  |  |
|                   | PPPoE password              | [                                                                                                    |              |           | ]                 |                                                                                        |  |  |
|                   | PPPoE Service Name          |                                                                                                    |              |           |                   |                                                                                        |  |  |
|                   |                             | Statically configured as                                                                                                    |              |           | as                | Als er problemen zijn kan een VAST IP-                                                 |  |  |
|                   | IPv4 Address                | 192                                                                                                    | . 168        | . 17      | . 150             | adres soms een verbetering opleveren;                                                  |  |  |
|                   | Subnet Mask                 | 255                                                                                                    | . 255        | . 255     | . 0               | om met deze gegevens omdat er ook veel                                                 |  |  |
|                   | Gateway                     | 192                                                                                                    | - 168        | . 17      | - 254             | fout kan gaan.                                                                         |  |  |
|                   | DNS Server 1                | 8                                                                                                    | - 8          | . 8       | . 8               | een probleemsituatie verbeteren. De                                                    |  |  |
|                   | DNS Server 2                | 8                                                                                                    | . 8          | . 4       | . 4               | Google DNS-servers zijn:                                                               |  |  |
|                   | Preferred DNS Server        | 0                                                                                                    | . 0          | . 0       | . 0               | 0.0.0.0 En 0.0.4.4                                                                     |  |  |
|                   | IPv6 Address                | Auto-configured •                                                                                                    |              |           | •                 |                                                                                        |  |  |
|                   |                             | ® Fu                                                                                                    | II Static    |           | -                 |                                                                                        |  |  |
|                   | Static IPv6 Address         |                                                                                                    |              |           | ].                |                                                                                        |  |  |
|                   | IPv6 Prefix length          |                                                                                                    |              |           |                   |                                                                                        |  |  |
|                   |                             | © Pre                                                                                                    | efix Stat    | ic        | 1                 |                                                                                        |  |  |
|                   | IPV6 Pretix (64 bits)       |                                                                                                    |              |           |                   |                                                                                        |  |  |
|                   | DNS Server 1                | _                                                                                                    |              |           | 1                 |                                                                                        |  |  |
|                   | Droformed DNS Common        |                                                                                                    |              |           |                   |                                                                                        |  |  |
|                   | Preferred Dirs Server       |                                                                                                    | Callenge and | - 14 - 14 | Concession of the |                                                                                        |  |  |
|                   |                             | Save                                                                                                    | Save an      | nd Apply  | Reset             |                                                                                        |  |  |

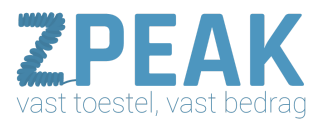

| Network Advanced Setting             | S                                   |
|--------------------------------------|-------------------------------------|
| Advanced Settings 802.1X Mode        | Disable •                           |
| 802.1X Identity                      |                                     |
| MD5 Password                         |                                     |
| 802.1X CA Certificate                | Upload Delete                       |
| 802.1X Client Certificate            | Upload Delete                       |
| HTTP Proxy                           |                                     |
| HTTPS Proxy                          |                                     |
| Layer 3 QoS                          | 48                                  |
| Layer 2 QoS 802.1Q/VLAN              | 0                                   |
| Layer 2 QoS 802.1p Priority<br>Value | 0                                   |
| PC port mode                         | Enabled      Disabled      Mirrored |
| Enable LLDP                          | Enabled      Disabled               |
|                                      | Save Save and Apply Reset           |

Product-afbeeldingen

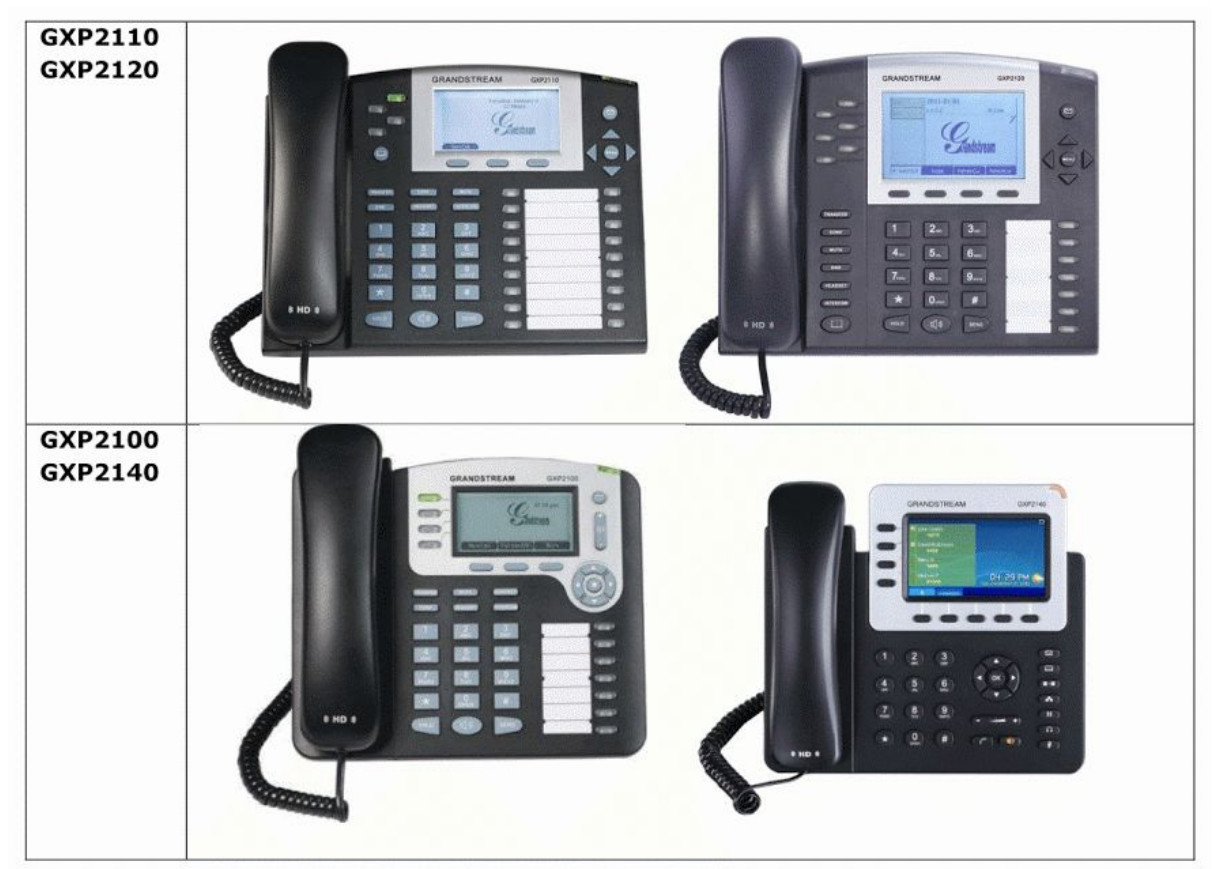

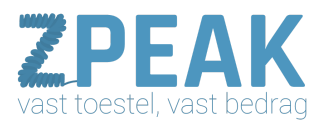

#### Link naar website fabrikant

http://www.grandstream.com/support/firmware http://www.grandstream.com/products/gxp\_series/general/documents/gxp\_usermanual\_english.pdf

#### Resetten (zie pagina 44 van de manual):

- Via de ronde menutoets en de pijltjes kies [Configure] > [Factory Reset]
- Toets nu het MAC adres in (zie sticker onderzijde toestel en webinterface)
- Het toestel heeft een paar minuten nodig en komt dan blanco weer terug